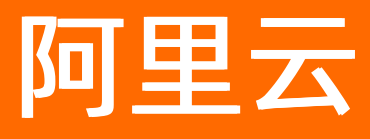

# 智能数据构建与管理 Dataphin 管理中心

**ALIBABA CLOUD** 

文档版本: 20220519

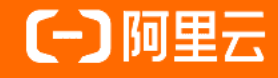

### 法律声明

阿里云提醒您在阅读或使用本文档之前仔细阅读、充分理解本法律声明各条款的内容。 如果您阅读或使用本文档,您的阅读或使用行为将被视为对本声明全部内容的认可。

- 您应当通过阿里云网站或阿里云提供的其他授权通道下载、获取本文档,且仅能用 于自身的合法合规的业务活动。本文档的内容视为阿里云的保密信息,您应当严格 遵守保密义务;未经阿里云事先书面同意,您不得向任何第三方披露本手册内容或 提供给任何第三方使用。
- 未经阿里云事先书面许可,任何单位、公司或个人不得擅自摘抄、翻译、复制本文 档内容的部分或全部,不得以任何方式或途径进行传播和宣传。
- 由于产品版本升级、调整或其他原因,本文档内容有可能变更。阿里云保留在没有 任何通知或者提示下对本文档的内容进行修改的权利,并在阿里云授权通道中不时 发布更新后的用户文档。您应当实时关注用户文档的版本变更并通过阿里云授权渠 道下载、获取最新版的用户文档。
- 4. 本文档仅作为用户使用阿里云产品及服务的参考性指引,阿里云以产品及服务的"现状"、"有缺陷"和"当前功能"的状态提供本文档。阿里云在现有技术的基础上尽最大努力提供相应的介绍及操作指引,但阿里云在此明确声明对本文档内容的准确性、完整性、适用性、可靠性等不作任何明示或暗示的保证。任何单位、公司或个人因为下载、使用或信赖本文档而发生任何差错或经济损失的,阿里云不承担任何法律责任。在任何情况下,阿里云均不对任何间接性、后果性、惩戒性、偶然性、特殊性或刑罚性的损害,包括用户使用或信赖本文档而遭受的利润损失,承担责任(即使阿里云已被告知该等损失的可能性)。
- 5. 阿里云网站上所有内容,包括但不限于著作、产品、图片、档案、资讯、资料、网站架构、网站画面的安排、网页设计,均由阿里云和/或其关联公司依法拥有其知识产权,包括但不限于商标权、专利权、著作权、商业秘密等。非经阿里云和/或其关联公司书面同意,任何人不得擅自使用、修改、复制、公开传播、改变、散布、发行或公开发表阿里云网站、产品程序或内容。此外,未经阿里云事先书面同意,任何人不得为了任何营销、广告、促销或其他目的使用、公布或复制阿里云的名称(包括但不限于单独为或以组合形式包含"阿里云"、"Aliyun"、"万网"等阿里云和/或其关联公司品牌,上述品牌的附属标志及图案或任何类似公司名称、商号、商标、产品或服务名称、域名、图案标示、标志、标识或通过特定描述使第三方能够识别阿里云和/或其关联公司)。
- 6. 如若发现本文档存在任何错误,请与阿里云取得直接联系。

# 通用约定

| 格式          | 说明                                        | 样例                                        |
|-------------|-------------------------------------------|-------------------------------------------|
| ⚠ 危险        | 该类警示信息将导致系统重大变更甚至故<br>障,或者导致人身伤害等结果。      |                                           |
| ▲ 警告        | 该类警示信息可能会导致系统重大变更甚<br>至故障,或者导致人身伤害等结果。    | 會告<br>重启操作将导致业务中断,恢复业务<br>时间约十分钟。         |
| 〔〕) 注意      | 用于警示信息、补充说明等,是用户必须<br>了解的内容。              | 大意<br>权重设置为0,该服务器不会再接受新<br>请求。            |
| ? 说明        | 用于补充说明、最佳实践、窍门等 <i>,</i> 不是<br>用户必须了解的内容。 | ⑦ 说明<br>您也可以通过按Ctrl+A选中全部文<br>件。          |
| >           | 多级菜单递进。                                   | 单击设置> 网络> 设置网络类型。                         |
| 粗体          | 表示按键、菜单、页面名称等UI元素。                        | 在 <b>结果确认</b> 页面,单击 <b>确定</b> 。           |
| Courier字体   | 命令或代码。                                    | 执行 cd /d C:/window 命令,进入<br>Windows系统文件夹。 |
| 斜体          | 表示参数、变量。                                  | bae log listinstanceid                    |
| [] 或者 [alb] | 表示可选项,至多选择一个。                             | ipconfig [-all -t]                        |
| {} 或者 {a b} | 表示必选项,至多选择一个。                             | switch {active stand}                     |

### 目录

| 1.概述           | 05 |
|----------------|----|
| 2.配置Dataphin成员 | 06 |
| 3.安全设置         | 11 |
| 4.智能引擎         | 13 |
| 4.1. 数据倾斜优化    | 13 |
| 4.2. 配置自定义任务参数 | 14 |
| 4.3. 设置即席查询的引擎 | 15 |

## 1.概述

在使用Dataphin前,超级管理员需要通过管理中心添加Dataphin成员及设置Dataphin实例的计算引擎。同时您也可以配置计算和存储资源的规则,优化逻辑表任务、SQL查询任务及设置查询引擎,以提高数据构建 效率。

#### 使用限制

仅支持超级管理员在管理中心管理成员、设置Dat aphin计算引擎、配置智能引擎。

#### 功能介绍

管理中心支持管理Dat aphin成员、设置Dat aphin实例的计算引擎、配置Dat aphin实例的智能引擎。

| ≡ Datap                                                                                                    | hin · 管理中心 |               | uperAdersiniSuperAdersin | Gorne,                 |         | Sup | er AdminiSteren fadmin Brian (* 1977) |                     | · 출 🕹 오 💿        |
|----------------------------------------------------------------------------------------------------|------------|---------------|--------------------------|------------------------|---------|-----|---------------------------------------|---------------------|------------------|
| 账号管理                                                                                                    | 成员管理       |               |                          |                        |         | م   | 请输入关键词                                | + 添加成员 批量编辑         | 11日間於<br>账号系统同步  |
| 🚨 成员管理                                                                                                    |            | 账号名 👌 🛛 🛙     | ]称                       | 手机 ◎                   | 邮箱 ◎    |     | 钉钉群机器人 ◎                              | 加入时间 🔶              | 操作               |
| 系统设置                                                                                                    | •          | Ingenfalsen). |                          | ···· ©                 | *** ©   |     | •••• ©                                | 2019-12-13 15:03:28 |                  |
| ◎ 计算设置<br>安全设置                                                                                                    | Bataprin . | Phones.       |                          | edataphinin population | 未配置     |     | 未配置<br>arAdmin@dataphing              | 2019-12-19 10:03:41 |                  |
| 智能引擎                                                                                                    |            | erite and     |                          | *** ©                  | *** (1) |     | erAdmin(Superi<br>*** ©               | 2020-01-06 09:28:14 | SuperAdminiSuper |
| 11日 - 11日 - 110 - 110 - 110 - 110 - 110 - 110 - 110 - 110 - 1100 - 1100 - 1100 - 1100 - 11000 - 11000 - 11000 - 1 | n sal      | withop.       |                          | 未配置                    | 未配置     |     | 未配置                                   | 2020-01-03 18:30:42 | 区面               |

| 功能                    | 功能介绍                                                                                                    |
|-----------------------|----------------------------------------------------------------------------------------------------|
| 配置Dataphin成员          | <ul> <li>查看当前Dataphin成员列表信息。</li> <li>添加RAM用户至Dataphin成员列表。</li> <li>配置成员联系方式。</li> <li>删除Dataphin成员列表中的成员。</li> <li>如果RAM用户账号信息发生变更,则您可以通过<b>账号系统同步</b>更新Dataphin成员列表中。</li> </ul> |
| 设置Dataphin实例的计算<br>引擎 | 在开始使用Dataphin前,您需要完成Dataphin实例计算引擎的设置,即配置Dataphin<br>实例的计算集群地址。在后续数据研发过程中,计算引擎用于采集、连接及管理元数<br>据。                                                                                    |
| 智能引擎                  | 配置计算和存储资源的参数规则,优化逻辑表任务、SQL查询任务及设置查询引擎,以<br>提高数据构建效率。                                                                                                    |

# 2.配置Dataphin成员

在您开始使用Dataphin构建智能数据前,需要将您企业的开发人员加入至Dataphin系统后,再将Dataphin成员加入至相应的项目空间并赋予不同的开发角色。本文为您介绍如何添加Dataphin成员、配置成员的联系 方式及账号系统同步等操作。

#### 页面介绍

- 1. 使用超级管理员账号(阿里云主账号)登录Dataphin控制台。
- 2. 在Dataphin首页,单击顶部菜单栏的管理中心。
- 3. 在管理中心页面,单击左侧导航栏的成员管理。
- 4. 在成员管理页面,不同角色查看的信息及支持的操作不同。

| 角色     | 描述                                                                                                    |
|--------|----------------------------------------------------------------------------------------------------|
| 非超级管理员 | 查看系统内所有成员的 <b>账号名、昵称、加入时间</b> 信息。但仅能查看和编辑成员自己<br>的 <b>手机、邮箱、钉钉群机器人</b> 信息。                                                                                                    |
| 超级管理员  | <ul> <li>查看系统内所有成员的账号名、昵称和加入时间。您可以单击手机、邮箱和钉钉群机器人列下的。图标,查看系统内所有已配置联系方式的成员手机、邮箱、钉钉群机器人信息。</li> <li>查看信息后,单击手机、邮箱、钉钉群机器人地址后的。图标,可以隐藏手机、邮箱、钉钉群机器人信息。同时您也可以编辑所有成员的手机、邮箱、钉钉群机器人的信息。</li> <li>单击成员管理页面首行手机、邮箱、钉钉群机器人后的。图标,批量查看所有配置了联系方式成员的信息。</li> <li>查看信息后,单击手机、邮箱、钉钉群机器人地址后的。图标,可批量隐藏手机、邮箱、钉钉群机器人地址信息。</li> </ul> |

#### 添加成员

#### ? 说明

- 系统仅支持超级管理员添加Dataphin的成员。
- 配置主账号的Access Key, 详情请参见同步RAM用户账号至Dat aphin。
- 1. 在成员管理页面,单击页面上方的添加成员。
- 2. 在添加成员对话框,单击成员名显示框。
- 3. 选择成员后,单击下拉列表和成员名显示框之外的区域。

系统支持选择多个成员。您可以在搜索框输入成员名关键字,搜索成员。

| 添加成员  | 已 ① 如需添加RAM子账号,请访问阿里云控制台                                                                                                    |       |     |      | × |
|-------|----------------------------------------------------------------------------------------------------|-------|-----|------|---|
|       | adminisu adminisu adminis                                                                                                    |       |     |      |   |
| * 成员名 | 请选择成员                                                                                                    | Super | SUP | 5000 | ~ |
|       | n and a second second s |       |     |      |   |
|       | and a second state state sin)                                                                                                    |       |     |      |   |
|       | hin)                                                                                                    |       |     |      |   |
|       | Ridling analysister                                                                                                    |       |     |      |   |
|       | delice ownersees                                                                                                    |       |     |      |   |
|       | TRACE STREET                                                                                                    |       |     |      |   |
|       | KELON AND ADDRESS                                                                                                    |       |     |      |   |
|       |                                                                                                    |       |     |      |   |

4. 单击确定,完成Dataphin成员的添加。

#### 配置成员联系方式

? 说明

- 超级管理员可以配置所有成员的联系方式。
- 非超级管理员仅限配置自己的联系方式。

#### 超级管理员批量配置成员的联系方式:

- 1. 在成员管理页面,选中多个成员后,单击页面上方的批量编辑。
- 2. 在编辑联系方式对话框,配置参数。

| 编辑联系方式                                                                                                    |            |        |            |                      | × |
|----------------------------------------------------------------------------------------------------|------------|--------|------------|----------------------|---|
| RV E /Z                                                                                                    |            | 7740 w | 40.000 v.  |                      |   |
|                                                                                                    |            | 于/// ≪ | 山()村田 (MP) | @ <u>ABN/HB</u> (F(F |   |
| and the second second                                                                                                    | 中国内地 (+86) |        |            |                      |   |
| 10010-0020-004                                                                                                    | 中国内地 (+86) |        |            |                      |   |
| 1011                                                                                                    |            |        |            |                      |   |
| and the second second s | 中国内地 (+86) |        |            |                      |   |
| 100                                                                                                    |            |        |            |                      |   |
|                                                                                                    |            |        |            |                      |   |
|                                                                                                    |            |        |            | 取消 确定                |   |
| 参数                                                                                                    | 描述         |        |            |                      |   |

| 参数     | 描述                                                                                                    |
|--------|----------------------------------------------------------------------------------------------------|
| 手机     | 填写手机号码。                                                                                                    |
|        |                                                                                                    |
| 邮箱     | 填写邮箱地址。                                                                                                    |
|        | 配置钉钉群机器人。鼠标悬停至①图标,查看添加钉钉群机器人的方法。<br>如何通过钉钉群机器人接收消息?                                                                                                    |
| 钉钉群机器人 | <ol> <li>在PC版中打开您要接收报警通知的钉钉群</li> <li>单击右上角的群设置图标,打开群设置弹窗</li> <li>单击者能群助手添加机器人,打开群机器人窗口,单击自定义,创建一个用于接收报警和消息通知的钉钉机器人</li> <li>在机器人洋情窗口,单击添加,进入添加机器人窗口</li> <li>输入机器人名字,例如Dataphin报警通知</li> <li>进行安全设置,选择自定义关键词方式,并输入关键词"Dataphin",单击完成即可</li> <li>单击复制,复射webhook地址,单击完成,即可完成添加机器人</li> <li>将上述创建好的钉钉机器人webhook地址添加在报警联系人中,该联系人即可通过钉钉群接收报警通知</li> </ol> |

3. 单击确定,完成多个成员联系方式的配置。

配置单个成员的联系方式:

- 1. 在成员管理页面,单击需要配置联系方式的成员操作列下区图标。
- 2. 在编辑联系方式对话框,配置参数。

| 编辑联系方  | 武          |            |     |      | ×  |
|--------|------------|------------|-----|------|----|
| 账号名    |            |            |     | 昵称 - |    |
| 邮箱     |            |            | 202 |      |    |
| 国家/地区  | 中国内地 (+86) | 0          |     |      |    |
| 手机     |            |            | ð0  |      |    |
| 钉钉群机器人 |            |            | ŝ.  |      |    |
|        | 如何通过钉钉群机   | 〕器人接收消息? ① | 1   |      |    |
|        |            |            |     | 取消   | 确定 |
| 参数     |            | 描述         |     |      |    |

| 参数     | 描述                                                                                                    |
|--------|----------------------------------------------------------------------------------------------------|
|        | 填写手机号码。                                                                                                    |
| 手机     | ⑦ 说明 系统仅支持添加中国内地手机号码。                                                                                                    |
|        |                                                                                                    |
| 邮箱     | 填写邮箱地址。                                                                                                    |
|        | 配置钉钉群机器人。鼠标悬停至①图标,查看添加钉钉群机器人的方法。                                                                                                    |
| 钉钉群机器人 | 如何通过钉钉群机器人接收消息?<br>1) 在PC版中打开您要接收报答通知的钉钉群<br>2) 单击右上角的群设置图标,打开群设置弹窗<br>3) 单击智能群助手添加机器人,打开群机器人窗口,单击自定义,创建一个用于接收报答和消息通知的钉钉<br>机器人<br>4) 在机器人详情窗口,单击添加,进入添加机器人窗口<br>5) 输入机器人名字,例如Dataphin报答通知<br>6) 进行安全设置,选择自定义关键词方式,并输入关键词"Dataphin",单击完成即可<br>7) 单击复制,复制webhook地址,单击完成,即可完成添加机器人<br>8) 将上述创建好的钉钉机器人webhook地址添加在报答联系人中,该联系人即可通过钉钉群接收报答通知 |

3. 单击确定,完成单个成员联系方式的配置。

#### 账号系统同步

② 说明 只有配置了Access Key,才可以同步账号信息。配置主账号的Access Key,详情请参见同步 RAM用户账号至Dat aphin。

如果账号信息发生了变更,则单击成员管理页面上方的账号系统同步,同步刷新账号信息。

#### 删除成员

对于已添加的Dataphin成员,系统同时支持删除成员。

? 说明

- 超级管理员账号(即主账号)默认不支持被删除,只有子账号可以被删除。
- 删除成员只是将子账号从Dataphin系统成员中移除,并没有删除该子账号。
   如果您已确认不再使用该子账号开发数据,您可以使用主账号登录RAM控制台,删除该子账号。
- 系统仅支持超级管理员删除Dataphin的成员。

批量删除成员:

1. 在成员管理页面,选中多个成员后,单击页面上方的批量删除。

2. 在删除确认对话框中,单击确定,完成多个成员的删除。

删除单个成员:

1. 在成员管理页面,单击需要删除的成员操作列下的画图标。

2. 在删除确认对话框中,单击确定,完成单个成员的删除。

### 3.安全设置

您可以通过设置项目安全模式,保障数据的安全性。本为您介绍如何设置项目的安全模式。

#### 背景信息

Dataphin管理中心支持项目安全模式设置功能,在未设置的情况下,会存在以下安全问题:

● 不同项目,在项目管理员不知情的情况下,用户可以随意跨项目进行DDL操作。

⑦ 说明 DDL语句详情,请参见DDL语句。

● 同一项目,用户可以在Dev环境直接操作Prod环境的数据,造成Prod环境数据泄漏或意外变更。

下表以开发者角色为例,介绍安全模式开启与关闭的情况下,对项目的操作权限。

| 操作                   | 默认(权限模式均未开<br>启) | 跨项目安全模式(开启) | 生产数据安全模式(开<br>启) |
|----------------------|------------------|-------------|------------------|
| 当前项目Dev环境的所有<br>表操作  | 支持               | 支持          | 支持               |
| 当前项目Prod环境的所有<br>表操作 | 支持               | 支持          | 不支持              |
| 跨项目查询                | 支持               | 支持          | 支持               |
| 跨项目DDL               | 支持               | 不支持         | 支持               |

↓ 注意 设置安全模式后,项目数据有更高的安全性,但是会导致系统使用流畅程度下降,建议您根据业务需求进行设置。

#### 操作步骤

- 1. 登录Dataphin控制台。
- 2. 在Dataphin控制台页面,选择工作区地域后,单击进入Dataphin>>。
- 3. 在Dataphin页面,单击顶部菜单栏的管理中心。
- 4. 在管理中心页面,按照下图指引设置相应的安全模式。

| ≡ Datap       | hin・管理中心                                                                           | 뇹 🗢 @ 尐  💽 |
|---------------|------------------------------------------------------------------------------------|------------|
| 账号管理          | 安全设置                                                                               |            |
| 成员管理 系统设置     | 严格权限模式 ①                                                                           |            |
| 计算设置          | ★ 说明:跨项目安全模式: 盐止筛项目DDL,包括协行和器交拨布;生产数据安全模式: PROD项目的DDL支更(含建表)必须走发布。变更将在几分钟后生效,请耐心等候 |            |
| <b>安全设置</b> 1 | 現項目安全領式 ○ ○ 2<br>主产数据安全領式 ○ ○ 2                                                    | 3          |
| 智能引擎          |                                                                                    | 取消 确定      |
| 安全模式          | 说明                                                                                 |            |

| 安全模式     | 说明                                                                                            |  |
|----------|-----------------------------------------------------------------------------------------------|--|
| 跨项目安全模式  | <ul><li>◇ 关闭:在具备操作目标对象权限的前提下,允许跨项目执行DDL任务。</li><li>◇ 开启:禁止跨项目执行和提交DDL任务。</li></ul>            |  |
| 牛产数据安全模式 | <ul> <li>关闭:允许在Dev环境修改Prod环境数据。</li> <li>开启:对于Dev-Prod 模式的项目,在Dev环境将不能修改Prod环境的数据。</li> </ul> |  |
|          | ⑦ 说明 开启后,如需修改Prod环境的数据,需要走发布流程,详情请参见发布中心概述。                                                   |  |

### 4.智能引擎

### 4.1. 数据倾斜优化

本章节为您介绍如何通过Dataphin数据倾斜优化功能对调度中触发的异常状态任务做出优化。

#### 数据倾斜优化简介

数据倾斜优化在Dataphin调度中的应用如下:

- 1. 如果已开启数据倾斜优化功能, 在您首次提交任务中, 当执行时间、任务超时倍率、数据量膨胀倍率超 过设定的阈值时, 会触发异常判定功能, 完成初步的判断。
- 任务执行的过程中,会同步调度数据探查,针对关联的字段,定位到出现频次过高的热点数据。根据该 探查信息,对执行中的任务代码进行重构、规避数据倾斜,同时终止原正在执行中的任务,重新提交新 的代码,实现对逻辑表任务的优化。
- 3. 倾斜状态会被记录下来,作为次日数据的探查触发点,如果次日探查结果仍旧有数据倾斜,则继续使用 优化后的代码,如果探查结果无数据倾斜,则使用非数据倾斜优化的代码。
- 4. 对于重跑的逻辑表任务:
  - 如果引用到已经探查过的数据表及对应字段,且探查结果为该字段有倾斜,则会根据探查信息,直接 对提交的SQL进行优化,并使用优化后的代码进行执行。
  - 如果重跑任务中使用的数据表未被探查过,则与已开启数据倾斜功能触发的异常判断方式相同,调度 探查任务,根据探查结果重组代码。智能数据引擎自动生成的任务和模型在生产过程中遇到了数据倾 斜的问题,由智能数据引擎自行处理。

#### 数据倾斜优化配置

- 1. 登录Dataphin控制台。
- 2. 在Dataphin控制台页面,选择工作区地域后,单击进入Dataphin>>。
- 3. 在Dataphin首页,单击顶部菜单栏的管理中心。
- 4. 在左侧菜单栏中选择智能引擎,默认进入数据倾斜优化配置页签。
- 5. 根据页面提示配置参数,详细内容请参见下表。

| ≡ Datap                                    | hin · 管理中心                               |                              | 뇹 우 @ 약 🕓      |
|--------------------------------------------|------------------------------------------|------------------------------|----------------|
| 账号管理<br>                                   | 数量模制化化 目定义任务参数<br>・ 数字研究目示化: ① ○ 开目 ● 关闭 |                              |                |
|                                            | 异菜判定配置                                   |                              |                |
| <ul> <li>● 数約3枚</li> <li>● 数約3枚</li> </ul> |                                          |                              | ASEVIA DIA ALE |
| 参数名和                                       | 弥                                        | 描述                           | 配置示例           |
| 数据倾                                        | 斜自优化                                     | 全局配置智能数据引擎是否开启数据倾斜自优化功<br>能。 | 开启             |

| 参数名称     | 描述                                                                                      | 配置示例    |
|----------|-----------------------------------------------------------------------------------------|---------|
| 任务执行时间   | 任务执行时间阈值,是触发对任务进行数据探查的基础条件。即当任务时间超过设定值时,会触发异常分析及判定机制,单位ms。                              | 600000  |
| 任务超时执行倍率 | 某任务执行时间倍率阈值,是触发对任务进行数据探<br>查的基础条件。即当某任务执行时间超过平均执行时<br>间该倍率时,会触发异常任务分析与判定机制。             | 2       |
| 数据量执行倍率  | 某任务处理数据量倍率阈值,是触发对任务进行数据<br>探查的基础条件。即当某任务处理的数据量超过所有<br>任务平均处理数据量该倍率时,会触发异常任务分析<br>与判定机制。 | 2       |
| 数据倾斜阈值   | 倾斜值数据量阈值设置,是判定数据集中倾斜的规<br>则。即当数据集的某值大于该阈值时,判定该计算任<br>务为倾斜。                              | 1000000 |
| 倾斜值个数倍率  | 倾斜值倾斜倍率设置,是判定数据集中倾斜值的规<br>则。即当数据集中某值个数大于所有值平均个数的该<br>倍率时,判定为计算任务为倾斜。                    | 2       |

6. 单击确定,完成参数的配置。

您也可以在数据倾斜优化页面,单击恢复默认值。在确认框中,单击确定,恢复默认值。

7. 在确认框中,单击确定,完成数据倾斜优化参数的配置。

### 4.2. 配置自定义任务参数

本文为您介绍如何配置自定义任务参数,防止系统分配资源时出现不合理的现象。

#### 背景信息

自定义任务参数用于指定计算引擎的某些参数,避免由于企业的计算引擎特异性导致的引擎适配问题,同时 提高了逻辑表任务的效率。

#### 操作步骤

- 1. 登录Dataphin控制台。
- 2. 在Dataphin控制台页面,选择工作区地域后,单击进入Dataphin>>。
- 3. 在Dataphin首页的顶部菜单栏,单击管理中心。
- 4. 在管理中心页面,单击左侧导航栏中的智能引擎。
- 5. 在智能引擎页面,单击自定义任务参数页签。
- 6. 根据自定义任务参数页面提示,配置参数。

| 数据倾斜优化 自定义任务参数              |     |                                                  |  |  |
|-----------------------------|-----|--------------------------------------------------|--|--|
| <ul> <li>自定义参数定置</li> </ul> |     |                                                  |  |  |
| 参数配置                        |     |                                                  |  |  |
| 参数                          |     | 描述                                               |  |  |
| 自定义参                        | 数生效 | 选择自定义任务参数需要开启还是关闭。                               |  |  |
|                             |     | 配置自定义任务参数,参数需要与Dataphin系统绑定的计算引擎源的特性一致,示<br>例如下。 |  |  |

| set | odps.sql.mapper.cpu=100        |
|-----|--------------------------------|
| set | odps.sql.mapper.split.size=256 |
| set | odps.sql.reducer.cpu=100       |
| set | odps.sql.joiner.cpu=100        |

⑦ 说明 自定义参数配置采用优先级策略,任务节点的物理化配置较智能引擎的自定义任务参数优先级高。

7. 参数配置完后, 单击确定。

自定义参数配置

8. 在确认对话框中,单击确定,完成自定义任务参数的配置。

您也可以恢复计算引擎的默认值,在自定义任务参数页面,单击恢复默认值。在确认对话框中,单击确定,完成计算引擎的默认值的恢复。

### 4.3. 设置即席查询的引擎

系统根据汇总逻辑表的来源表和统计周期,会生成多张物化表,当使用 select \* 语法查询汇总逻辑表时,底层物化SQL会将所有物化表全部关联,造成大量资源的浪费,您可以通过设置即席查询的引擎,规避资源浪费的问题。本文为您介绍如何设置即席查询引擎。

#### 操作步骤

- 1. 登录Dataphin控制台。
- 2. 在Dataphin控制台页面,选择工作区地域后,单击进入Dataphin>>。
- 3. 在Dataphin首页,单击顶部菜单栏的管理中心。
- 4. 在管理中心页面,单击左侧导航栏的智能引擎。
- 5. 在智能引擎页面, 单击查询引擎设置页签。
- 6. 在查询引擎设置页签,选择是否允许在即席查询中使用 select\* 语法查询汇总逻辑表。
  - 单击关闭后,在确认对话框中,单击确定,关闭使用 select \* 语法查询汇总逻辑表的权限。

○ 注意 因为关闭使用 select \* 语法的权限,可能会造成已经使用了 select \* 和 SELE
 CT \* 语法的生产任务运行失败,因此需确保生产任务中没有 select \* 和 SELECT \* 语法。
 您可以在全局代码搜索入口中,输入 select \* 和 SELECT \* 查询,详情请参见概述。

o 单击开启,开启使用 select \* 语法查询汇总逻辑表的权限。

⑦ 说明 系统默认支持使用 select \* 语法查询汇总逻辑表。

7. 单击**确定**。

如果您需要恢复系统默认值,则单击**恢复默认值**。系统自动开启使用 select \* 语法查询汇总逻辑 表的权限。